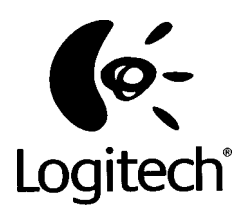

# WingMan<sup>®</sup> Extreme<sup>™</sup> Digital 3D<sup>™</sup>

Краткая инструкция по эксплуатации

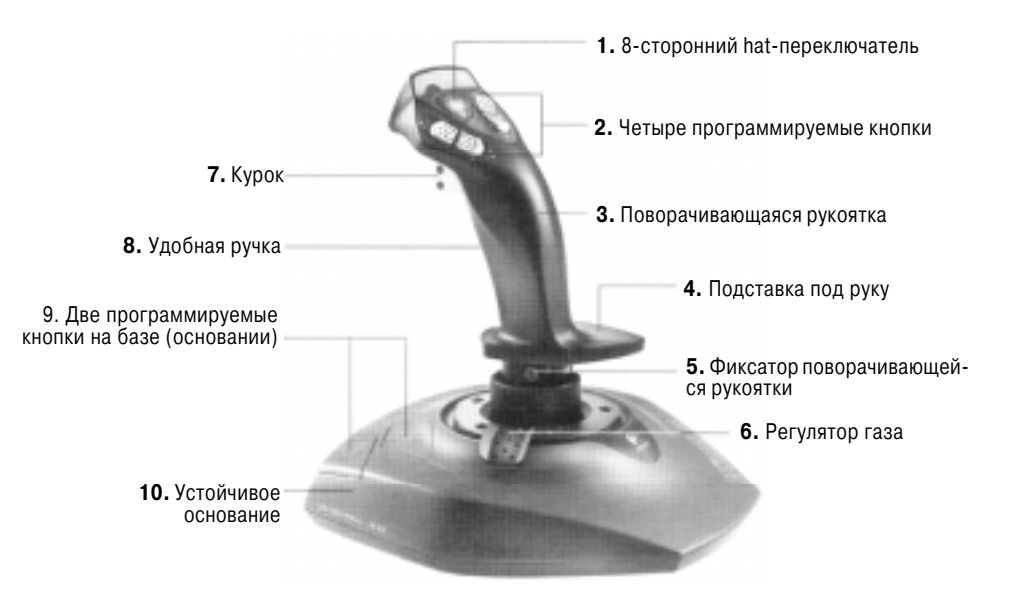

Ощутите мощь и действие Ваших компьютерных игр. WingMan(r) Extreme Digital 3D поддерживает:

- Возможность установки рукоятки в различные положения

- Быстрый и простой доступ большим пальцем руки ко всем кнопкам на рукоятке джойстика

- Поворачивающаяся рукоятка, поворот которой обеспечивает выполнение функции руля, контроля направления или изменения вида

- Фиксатор поворачивающейся рукоятки, который отключает поворот поворачивающейся ручки простым поворотом фиксатора на 180 градусов по часовой стрелке при помощи плоской отвертки

- Регулятор газа на основании

- Программируемые кнопки на ручке и основании, а также многофункциональный hat-переключатель

- Подключение к порту USB или игровому порту

По вопросам гарантийного обслуживания обращайтесь в Сервис-центр "Ди Джи Групп" Борисоглебский пер., д. 7 тел. 203-00-60, тел/факс 291-16-71.

#### СХЕМА ПРОЕЗДА

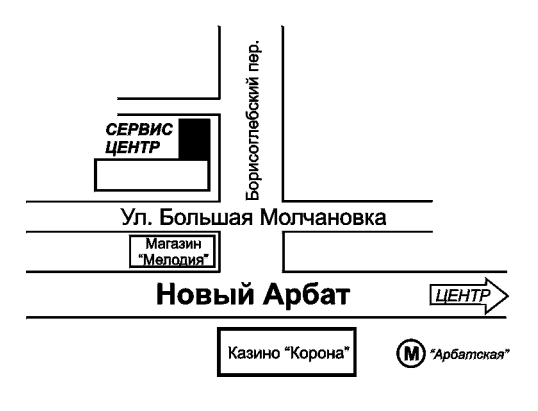

### ВАЖНАЯ ЭРГОНОМИЧЕСКАЯ ИНФОРМАЦИЯ

Длительное использование повторяющихся движений при неправильном использовании рабочего пространства, неправильном положении тела, а также плохие рабочие навыки могут привести к возникновению физического дискомфорта и мускульным травмам и нервным расстройствам.

Если Вы почувствуете немоту или усталость пальцев, руки или запястья или Ваши пальцы выглядят более бледными, чем обычно, прекратите использование джойстика и проконсультируйтесь с доктором.

Для получения дополнительной информации об эргономике обратитесь к файлам с расширением .pdf в одной из папок инсталляционного компакт-диска WingMan или на сайте Logitech по адресу: www.logitech.com.

# Подключение джойстика и инсталляция программного обеспечения

1. Перед подключением джойстика проинсталлируйте программное обеспечение WingMan®.

2. Установите инсталляционный компакт-диск в привод CD-ROM Вашего компьютера. Если Ваш компьютер совместим с функцией AutoPlay (автоматическое включение воспроизведения), перейдите к шагу 5, чтобы выполнить инсталляцию программы.

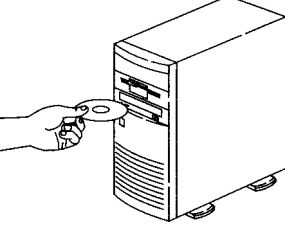

3. Перейдите к панели задач Windows и щелкните на кнопке Start (Пуск), а затем выберите Run (Выполнить...).

4. Наберите в командной строке D:\SETUP.EXE и на-

жмите кнопку Enter (D: означает устройство, соответствующее приводу CD-ROM).

5. Следуйте экранным указаниям, чтобы выполнить инсталляцию программы.

6. Когда программа инсталляции попросит Вас подключить игровой контроллер (джойстик) к компьютеру, выполните процедуру «Подключение джойстика» на этой странице.

## Подключение джойстика

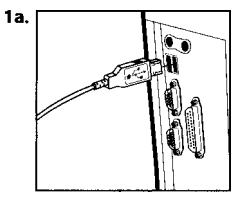

 1а. Подключите
 1b.

 джойстик к компьютеру.
 Выберите порт USB или игровой порт.

 Если Вы выбрали порт USB, подключите кабель джойстика к порту USB компьютера.

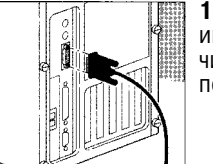

**1b.** Если Вы выбрали игровой порт, подключите разъем к игровому порту компьютера.

2. Чтобы закончить подключение (инсталляцию) джойстика, следуйте экранным указаниям.

После окончания инсталляции Ваш джойстик будет готов к эксплуатации. Запустите игру, затем настройте курок, кнопки, hat-переключатели и поворачивающуюся рукоятку по собственному желанию. Пожалуйста, обратите внимание на то, что Вы можете отключить функцию поворачивающейся рукоятки, простым поворотом на 180 градусов фиксирующего шурупа на основании ручки джойстика.

# Возможные неисправности

#### Джойстик не отвечает.

- Убедитесь в том, что кабель джойстика надежно подключен к компьютеру и проверьте состояние штырьков на разъеме.

 В панели управления/меню «Игровые устройства» (Control Panel/Game Controllers) должен быть установлен статус ОК джойстика и идентификатор ID должен быть #1.
 Убедитесь в правильности назначения функций курка, кнопок, hat-переключателей,

газа и поворачивающейся рукоятки в выбранной Вами игре.

- Попробуйте выключить компьютер и перезагрузить Windows.

- Для получения дополнительной информации обратитесь на сайт Logitech.

#### Моя игра зависла или отключилась

- Попробуйте отключить Windows, выключив компьютер, а затем перезагрузите его.

#### Джойстик отсутствует в панели управления Windows 98

Попробуйте отсоединить, а затем вновь подсоединить джойстик к компьютеру (только к порту USB).

# Продвинутые пользователи: Программа WingMan<sup>®</sup> Profiler™

Используйте WingMan® Profiler<sup>™</sup> - дополнительно приобретаемую программу для назначения функций кнопок и оптимизации эффективности использования джойстика в зависимости от игры.

1. Чтобы запустить программу WingMan® Profiler<sup>тм</sup>, в панели задач Windows дважды щелкните левой кнопкой мыши на иконке WingMan® Profiler<sup>тм</sup>.

Чтобы получить дополнительную информацию о программе WingMan® Profiler™, обратитесь к онлайновой системе помощи, щелкнув левой кнопкой мыши на меню Help на шкале меню WingMan® Profiler™.

**2.** Выберите игровое устройство Logitech и игровые про- – файлы.

3. Распечатка игровых профайлов, загрузка обновлений с сайта Logitech и получение помощи.

4. Определите свойства осей Х и У, газа и поворачивающейся рукоятки.

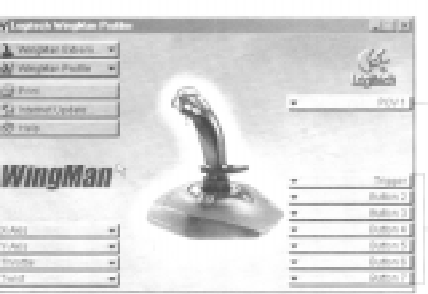

5. Запрограммируйте POV (hat-переключатели); 8 направлений, одна команда для каждого направления.

6. Присвойте команды, создайте макросы и установите скорость повтора для курка и этих кнопок. (Кнопки 7, 8 и 9 задействованы для поворотной кнопки).